1. Open your Canvas course.

2. Select Panopto in the left hand navigation menu. If Panopto is not enabled in your course, <u>click here for instructions.</u>

|               | hjh0002       | 2_Training > Modu | les |               |               |          |                 |                 |
|---------------|---------------|-------------------|-----|---------------|---------------|----------|-----------------|-----------------|
| ()<br>Account | Home          |                   |     |               | View Progress | + Module | Course Stat     | us              |
| Account       | Zoom          |                   |     |               |               |          | 🔊 Unpubli       | shed V Publish  |
| S<br>Admin    | Panopto       | $\leq$            |     |               |               |          | @ Import        | from Commons    |
| $\bigcirc$    | People        |                   |     |               |               |          | (A) Chaose      | Home Page       |
| Dashboar      | LockDown Brow | wser              |     |               |               |          | & Choose        | Home Page       |
| d             | Syllabus      |                   |     |               |               |          | In View Co      | ourse Stream    |
| Courses       | Modules       | ø                 |     |               |               |          | (?) Course      | Setup Checklist |
| <b>T</b>      | Announcement  | ts i              | С   | reate a new M | odule         |          | 🕫 New Ar        | nnouncement     |
| Calendar      | Assignments   |                   |     |               |               |          | 6d Studen       | View            |
| e Pe          | Discussions   |                   |     |               |               |          |                 | 1.0             |
| Inbox         | Grades        |                   |     |               |               |          | ha New Ar       | nalytics        |
| e             | Pages         | Ø                 |     |               |               |          | Coming Up       | 3 View Calendar |
| Commons       | Files         |                   |     |               |               |          | Nothing for the | next week       |
| (?)<br>Help   | Outcomes      | ø                 | A   |               |               |          |                 |                 |

3. Select "Open in Panopto" located in the upper right hand corner.

| Zoom   Panopto   People   Sort by:   Name   Duration   Date •   Rating   CockDown Browser   Syllabus   Modules   Modules   Announcements   Assignments   Discussions   Grades   Pages   Siles                                                                                                    | Home             | Search in folder "Harley Hollingsworth T Q Create - | Power<br>Pa   |
|----------------------------------------------------------------------------------------------------|------------------|-----------------------------------------------------|---------------|
| Panopto   Harley Hollingsworth Training Course   People   Sort by:   Name   Duration   Date < Rating     LockDown Browser   Image: Add tokder   Syllabus   Modules   Modules   Modules   Soft by:   This folder contains no videos.     Announcements   Assignments   Discussions   Grades   Pages   Site                                                                                                    | Zoom             |                                                     | 2 1. 4.5      |
| People Sort by: Name Duration Date * Rating   LockDown Browser Add folder   Syllabus Add folder contains no videos.   Modules Inis folder contains no videos.   Announcements   Assignments   Discussions   Grades   Pages   Image: Solution Contains on the solution of the solution contains on the solution contains on the solution contains                                                                                                    | Panopto          | Harley Hollingsworth Training Course 🔹              | 2° 11 Ab 20 a |
| LockDown Browser Im Add folder   Syllabus Modules   Modules Image: Comparison on the comparison on the comparison on t | People           | Sort by: Name Duration Date - Rating                |               |
| Syllabus       Inis folder contains no videos.       Inis folder contains no videos.         Announcements       Inis folder contains no videos.       Inis folder contains no videos.         Assignments       Inis folder contains no videos.       Inis folder contains no videos.         Grades       Inis folder contains no videos.       Inis folder contains no videos.         Fages       Inis folder contains no videos.       Inis folder contains no videos.         Files       Inis folder contains no videos.       Inis folder contains no videos.                                                                                                    | LockDown Browser | C Add folder                                        |               |
| Modules Inis folder contains no videos.   Announcements   Assignments   Discussions   Grades   Pages   Files                                                                                                    | Syllabus         |                                                     |               |
| Announcements   Assignments   Discussions   Grades   Pages   Ø                                                                                                    | Modules 🚿        | This folder contains no videos.                     | 4             |
| Assignments Discussions Grades Pages                                                                                                    | Announcements    |                                                     |               |
| Discussions Grades Pages                                                                                                    | Assignments      |                                                     |               |
| Grades Pages ® Files                                                                                                    | Discussions      |                                                     |               |
| Pages ®                                                                                                    | Grades           |                                                     |               |
| Files                                                                                                    | Pages 🚿          |                                                     |               |
|                                                                                                    | Files            |                                                     |               |

4. This will open Panopto in a Web Browser window.

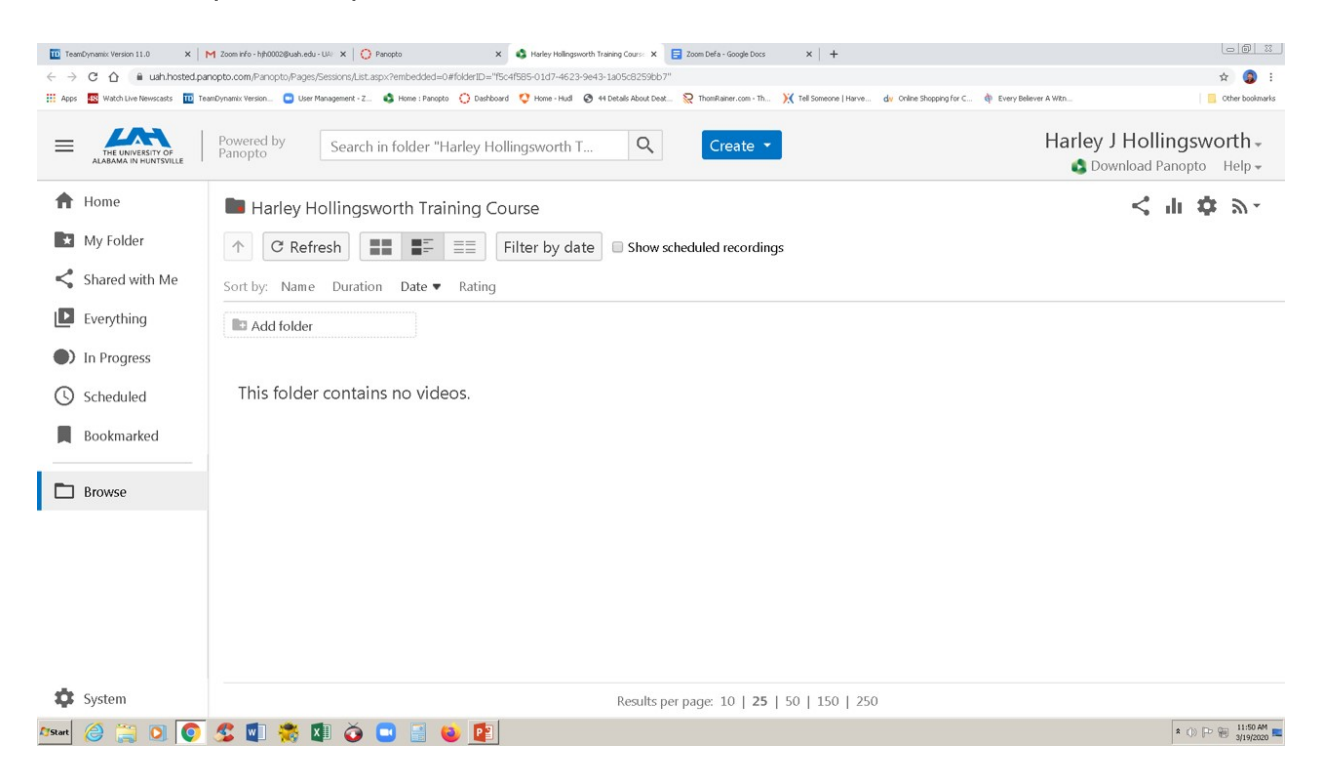

5. Select "My Folder" Located on the left hand side of the window.

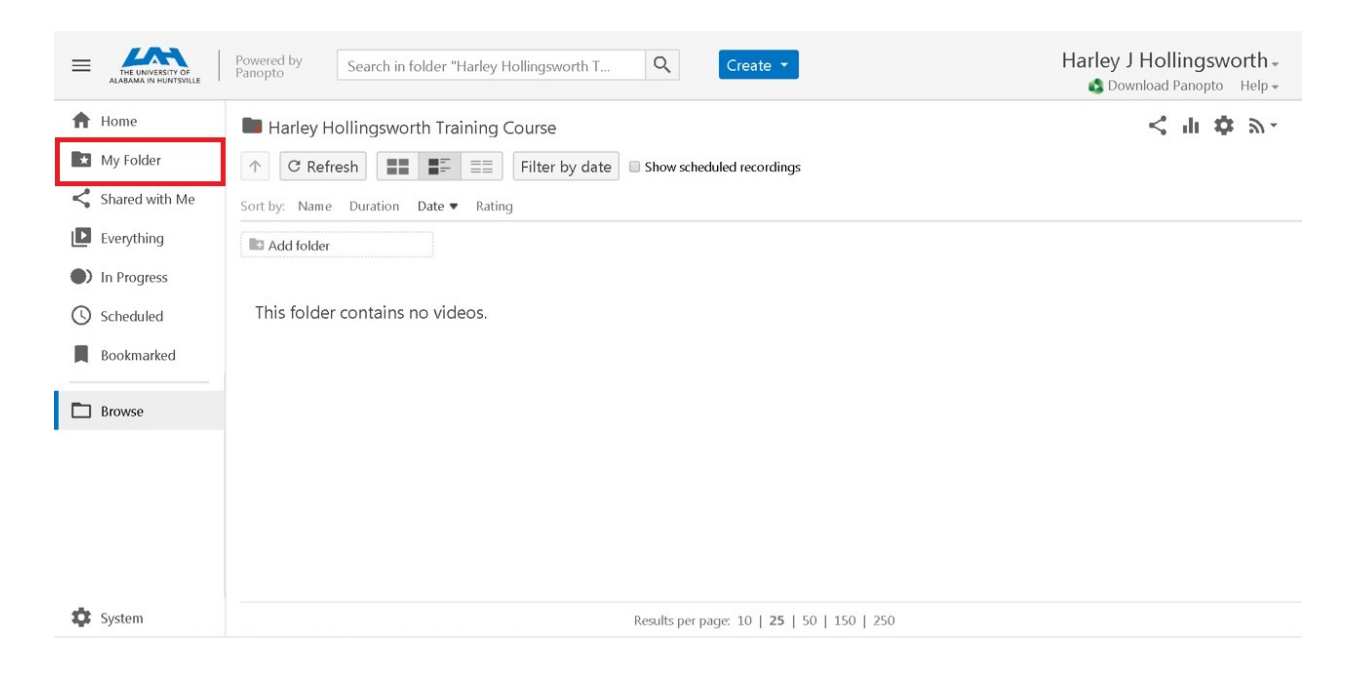

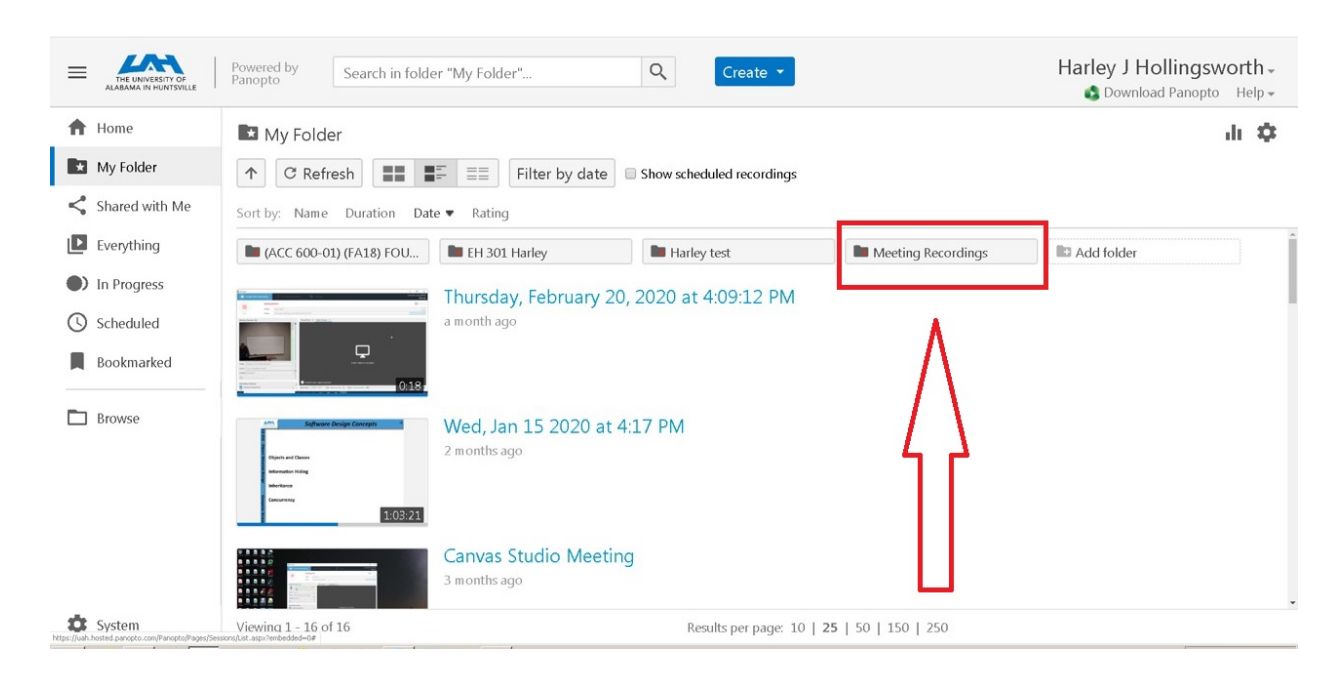

6. Here you will see a sub-folder named "Meeting Recordings", select this folder.

7. Here you will see the meeting recordings that you have made using Zoom in the Canvas class.

8. Take note of the Zoom Meeting ID number that you wish to delete from Zoom Cloud Recordings.

9. Go back into your Canvas Course.

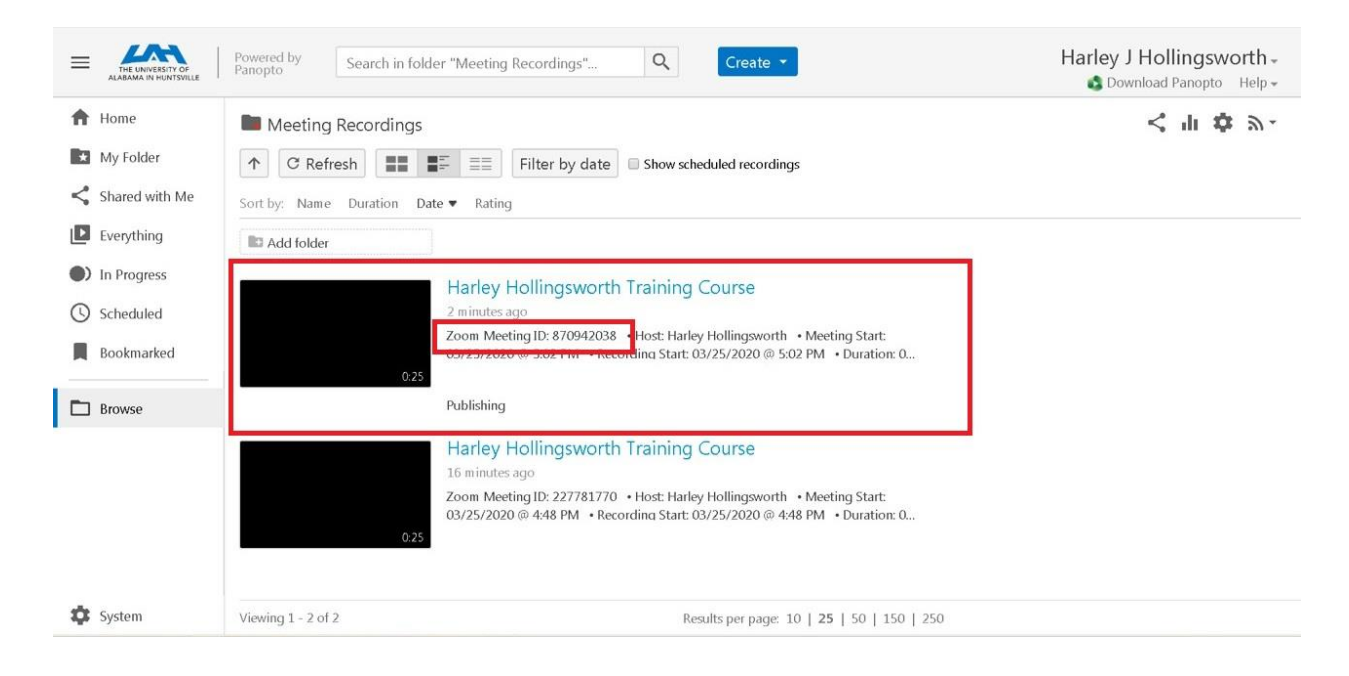

| Hom<br>Zoon<br>Pano    | to                            |     | ZOOM<br>Your current Time Zone is i | (GMT-05:00) Central Time | (US and Canada).      | dings Schedule a New | Meeting        |
|------------------------|-------------------------------|-----|-------------------------------------|--------------------------|-----------------------|----------------------|----------------|
| Peop                   | e<br>Jown Brow                | ser | Upcoming Meetings                   | Previous Meetings        | Personal Meeting Room | Cloud Recordings     | Get Training 良 |
| Syllal                 | us                            |     | Show my course mee                  | etings only              |                       |                      |                |
| Modu                   | les                           | Ø   | Start Time                          | Торіс                    | r                     | Neeting ID           |                |
| Anno<br>Assig<br>Discu | incements<br>iments<br>ssions |     | Today<br>6:00 PM                    | Harley Hollingswo        | rth Training Course 8 | 370-942-038 S        | tart Delete    |
| Grad                   | s                             |     |                                     |                          |                       |                      | < 1 >          |
| Page                   |                               | Ø   |                                     |                          |                       |                      |                |
| Files                  |                               |     |                                     |                          |                       |                      |                |
| Oute                   |                               | ത   |                                     |                          |                       |                      |                |

10. In your Canvas course, select "Zoom" in the left hand navigation menu.

11. Select "Cloud Recordings".

| Home             | ZOOM                                                                                       |
|------------------|--------------------------------------------------------------------------------------------|
| Zoom             | Your current Time Zone is (GMT-05:00) Central Time (US and Canada). 2                      |
| Panopto          | An my 20011 Meetings recordings                                                            |
| People           | House In a first Device Review Review                                                      |
| LockDown Browser | Opcoming weetings Previous weetings Personal Weeting Room Cloud Recordings Get Training    |
| Syllabus         | From Select date 🗇 To 03/25/2020 🖹 Search By ID 🗸                                          |
| Modules Ø        | Show my course recordings only                                                             |
| Announcements    | Delete All                                                                                 |
| Assignments      | D Topic ID Start Time File Size                                                            |
| Discussions      |                                                                                            |
| Grades           | Harley Hollingsworth Training Course 870-942-038 Mar 25,2020 17:02 2 Files (365 KB) Delete |
| Pages Ø          |                                                                                            |
| Files            |                                                                                            |
|                  |                                                                                            |

12. Locate the meeting you wish to delete using the Meeting ID number from Panopto.13. Select "Delete" to delete the recording from the cloud.

| Home             | zoom                                     |                                              |                   |                   |                |
|------------------|------------------------------------------|----------------------------------------------|-------------------|-------------------|----------------|
| Zoom             | Your current Time Zone is (GMT-05:00) Ce | ntral Time (US and Canada)<br>All My Zoom Me | etings/Recordings | Schedule a New Me | eting :        |
| Panopto          |                                          |                                              |                   |                   |                |
| People           | Uncerning Mastings Dravieus M            | Revenuel Mar                                 | ting Baser        | Page and in an    | Out Training   |
| LockDown Browser | Upcoming weetings Previous we            | eetings Personal Mee                         | ting Room Cloud   | Recordings        | Get Training t |
| Syllabus         | From Select date 📋 To 03/25/2020         | Search By ID                                 | ~ ] [ _ ]         | Search Expo       | rt 🔲           |
| Modules Ø        | Show my course recordings only           |                                              |                   |                   | - 11           |
| Announcements    | Delete All                               |                                              |                   |                   | 57             |
| Assignments      | Торіс                                    | ID                                           | Start Time        | File Size         | V              |
| Discussions      |                                          |                                              | 1                 |                   |                |
| Grades           | Harley Hollingsworth Training C          | Course 870-942-038                           | Mar 25,2020 17:02 | 2 Files (365 KB)  | Delete         |
|                  |                                          |                                              |                   |                   |                |